依據本校「110資通安全維護計畫」及「資通安全責任等級之各 機關應辦事項」辦理,一般使用者及主管,每人每年接受三小時 以上之資通安全通識教育訓練。

如何完成「資通安全教育訓練」3小時數認證呢?

1. 取得「人事服務網」帳號

2.至「e等公務園學習平台」上課,並取得3小時認證時數
 3.將證書寄給資安人員彙整
 4.完成!

以下操作手冊,請依步驟進行

1. 先上「人事服務網」→ https://ecpa.dgpa.gov.tw/ · 點選畫面左下角的綠色按鈕。

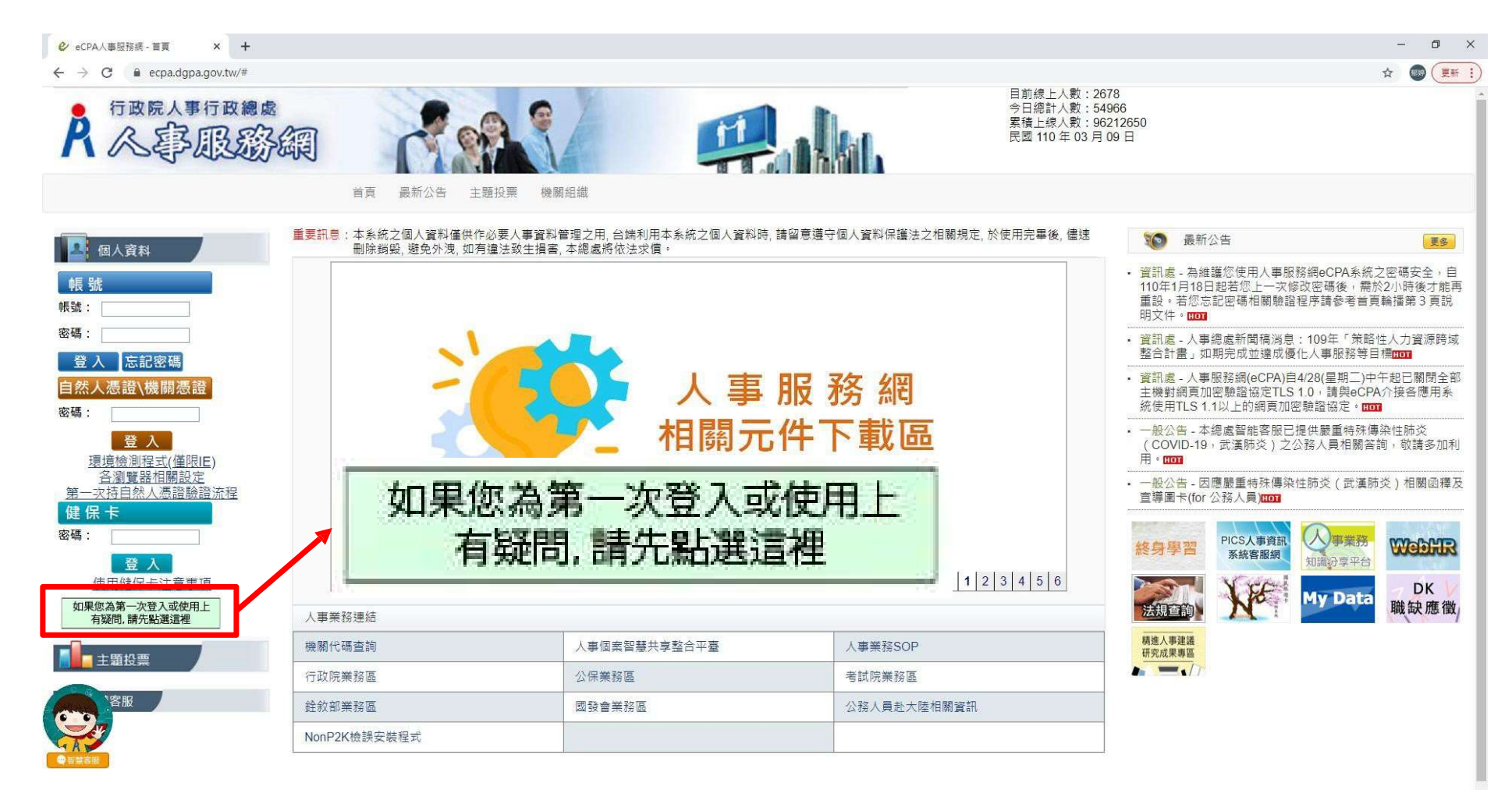

※資訊系統問題 人事資訊系統客服專線:02-23979108 (開放時間:上午 9:00~12:00 下午 14:00~17:00)

#### 2. 彈跳視窗放大,點選畫面中的藍色按鈕。

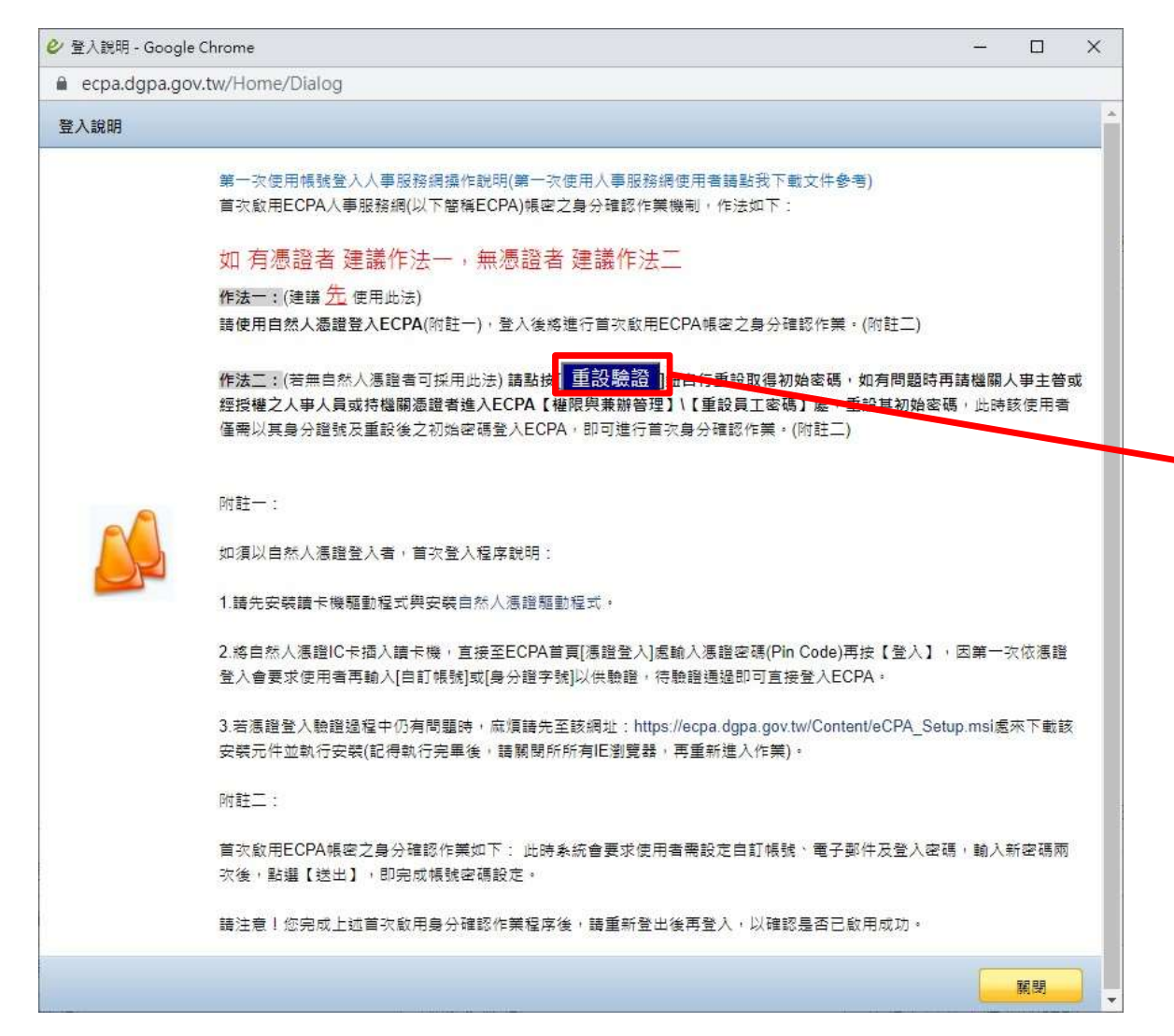

#### 3. 輸入畫面中需要的四項個人資料。其中, 「任現職之實際到職日期」可詢問人事室。

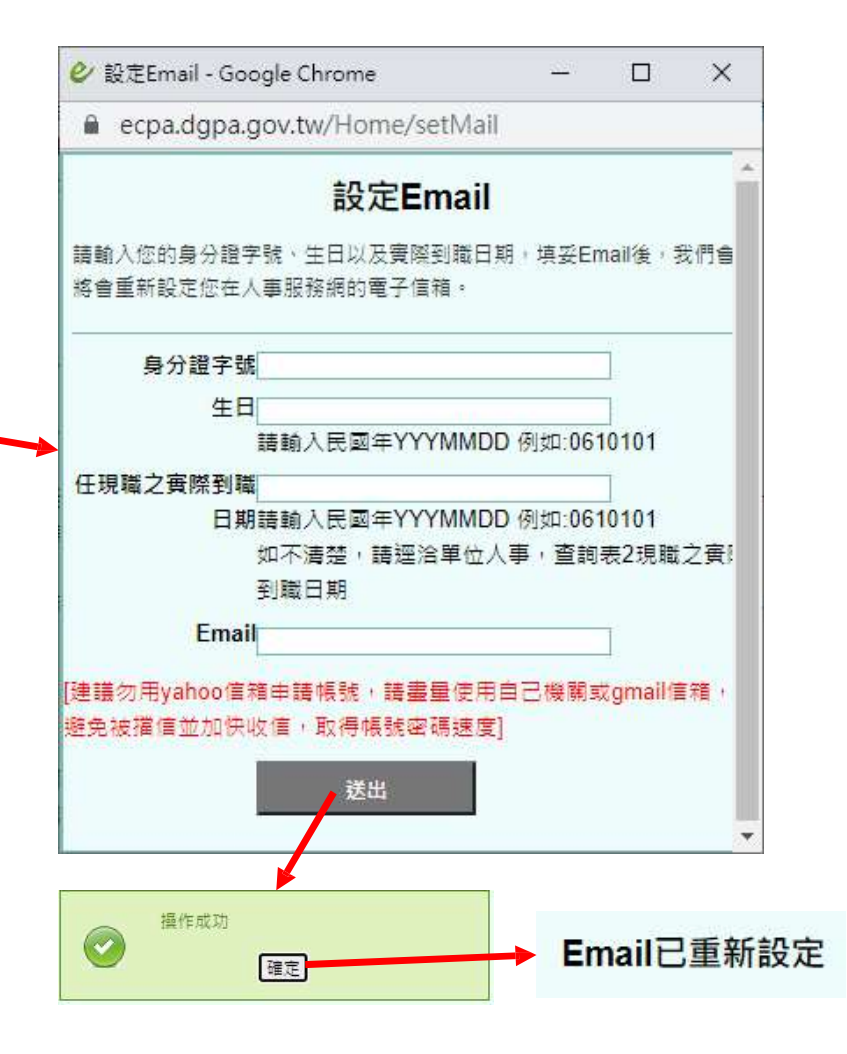

### 4. 接著就會收到信件(範例如下),請點選信中的連結,並輸入認證碼。

| 人事服務網密碼重設認證碼通知!(非社交工程演練)                                                      | <b>&gt;</b> 收件匣 ×   |                                                                                                    |                          |                                                                  |
|-------------------------------------------------------------------------------|---------------------|----------------------------------------------------------------------------------------------------|--------------------------|------------------------------------------------------------------|
| 行政院人事行政總處 <pemis@dgpa.gov.tw><br/>寄給 我 ★</pemis@dgpa.gov.tw>                  |                     |                                                                                                    |                          |                                                                  |
| 您好:                                                                           |                     |                                                                                                    |                          |                                                                  |
| 這封信是由人事服務網(eCPA)所寄送的密碼重設或帳號解鎖之信件。您收到這封信件,                                     | 是因為您在人事服務網(eCPA)申   | 請密碼重設,若您未提出申請請                                                                                        | ā忽略此信件。                  |                                                                  |
|                                                                               |                     |                                                                                                    |                          |                                                                  |
|                                                                               |                     |                                                                                                    |                          |                                                                  |
| 您是 人事服務網(eCPA) 的使用者,由於您忘記密碼而使您無法登入,系統接受您的申請                                   | 青而重新寄送一組認證碼,以方便     | 1您再次使用 人事服務網。                                                                                         |                          | 5.此時曾要求重設密碼,完成後迗出                                                |
| 請使用下方連結進行密碼重設:                                                                |                     | 現在位置:                                                                                                 |                          |                                                                  |
| 請連結至 人事服務網 後進行登入,輸入您的帳號及下方我們所提供的新密碼:                                          |                     | 1000 重設密碼                                                                                             |                          |                                                                  |
| 請使用下方連結進行密碼重設:                                                                |                     | 重設密碼<br>新密碼:                                                                                          |                          |                                                                  |
| https://ecpa.dgpa.gov.tw/home/checktoken?otpcode=6684d0dfeafe7b8a45b7f098975e | 4 <u>58a</u>        | 確認新密碼:                                                                                                | •••••                    | · · · · · · · · · · · · · · · · · · ·                            |
| 先輸入您的帳號及本信件提供認證碼如下:<br>你的認證碼,                                                 |                     | <ol> <li>為維護您使用系統之密碼安全</li> <li>空碼請勿輸入下列特殊字元%</li> <li>新密碼不可與前3次密碼相同</li> <li>經碼申請勿使用空白字元。</li> </ol> | - 請於180天內更改<br>&+'"?<>/\ | ⊠至日<br>1密碼並設定密碼長度8碼以上,且必須至少包含英文字母、數字及特殊符號例如:「`~1@#\$^*()={0117.」 |
| N2LWC22G<br>(完成認證碼驗證後,即可重約密碼,本認證碼具有時效性(24小時後將失效),請收到後                         | 立即重設密碼,已保護您的密碼。     | 安全性)                                                                                                  |                          |                                                                  |
| 如仍有疑問請洽詞 人事資訊系統客服專線:92-23979108 (開放時間:上午 9:00~12:00                           | 下午 14:00~17:00)     |                                                                                                    |                          |                                                                  |
| <b>感謝您的使用,祝您愉快!</b>                                                           | 現在位置:               |                                                                                                    | <b>  </b>                |                                                                  |
| 此致                                                                            | ↓ 驗證認證碼             |                                                                                                    |                          | → 密碼修改成功.諸用新密碼登入eCPA人事服務網。                                       |
|                                                                               | ▶證認證碼<br>框號→ 魚谷踏字號・ |                                                                                                    |                          |                                                                  |
|                                                                               | 認證碼・                |                                                                                                    |                          | WE AC                                                            |
|                                                                               |                     | 送                                                                                                    | ś:Ш                      |                                                                  |

#### 6. 重新連到人事服務網,進行第一次登入。

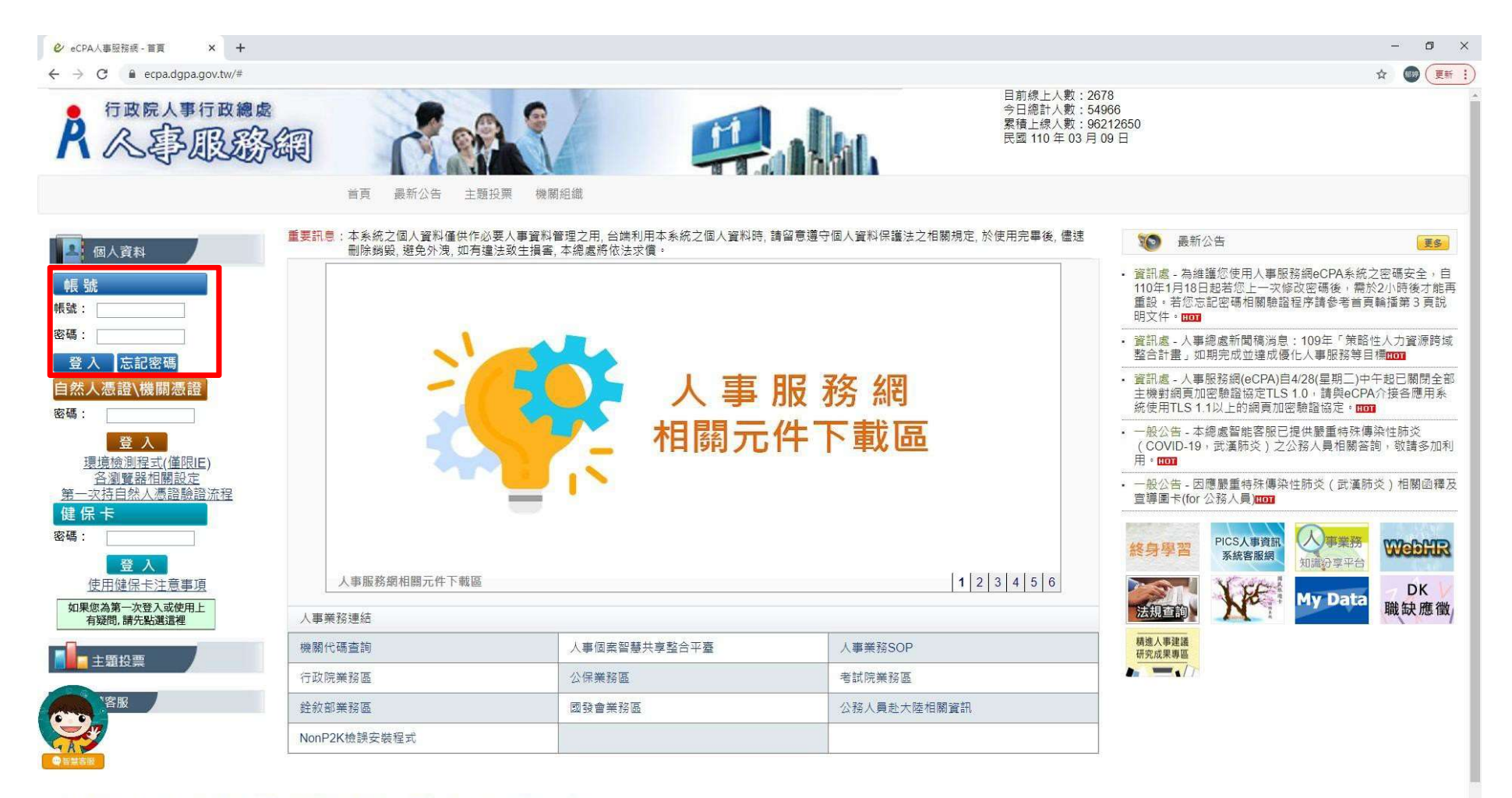

※資訊系統問題 人事資訊系統客服專線:02-23979108 (開放時間:上午 9:00~12:00 下午 14:00~17:00)

7. 登入後, 會要求設定「自定帳號」, 完成後, 按「修改個人資料」即修改完成。

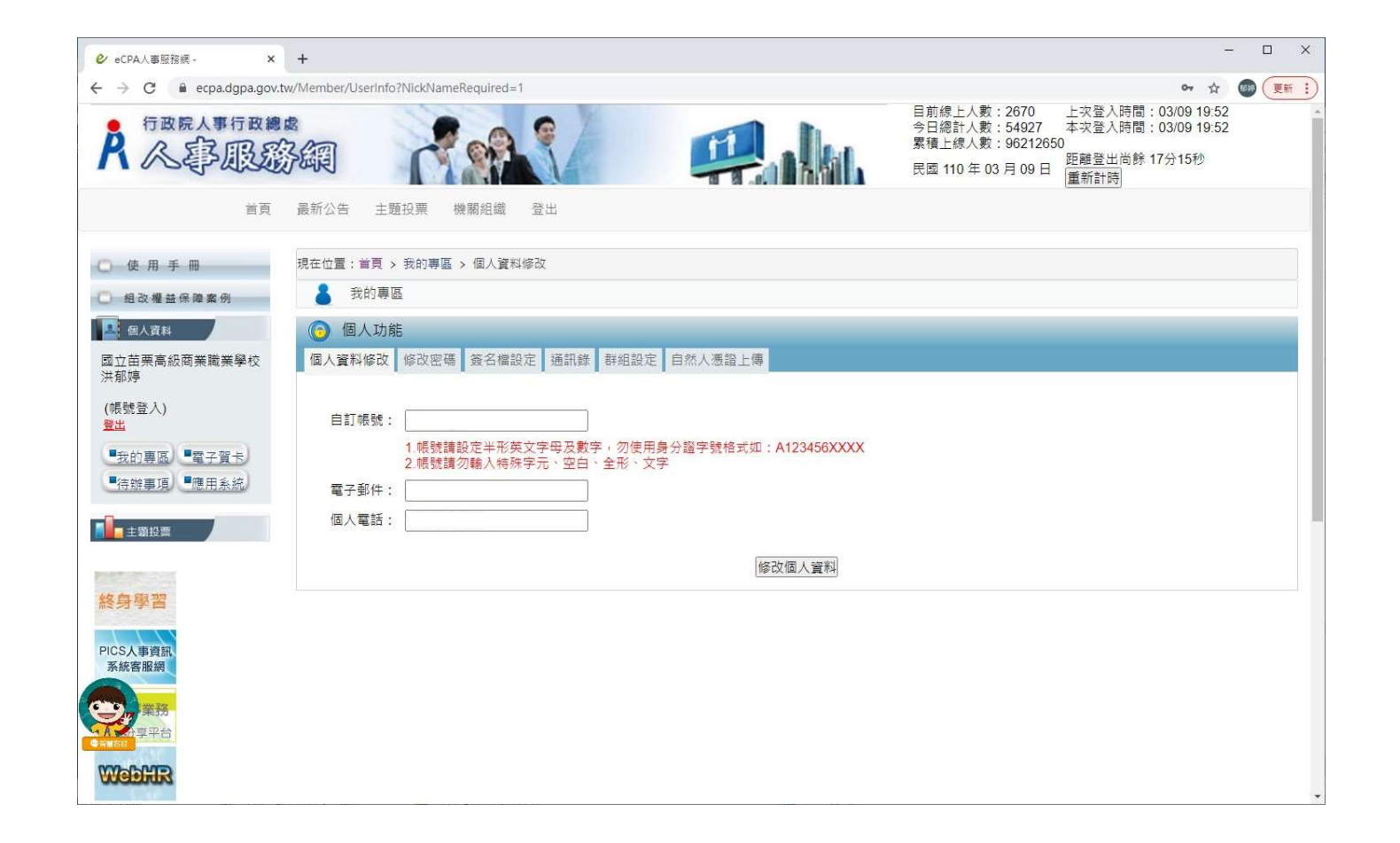

此時已經取得公務人員帳號囉!接下來是「如何進入e等公務園學習平台」最正統的方式唷~~

#### 1. 登入「人事服務網」後,點選右下角的「終身學習」圖片,進入「終身學習入口網站」。

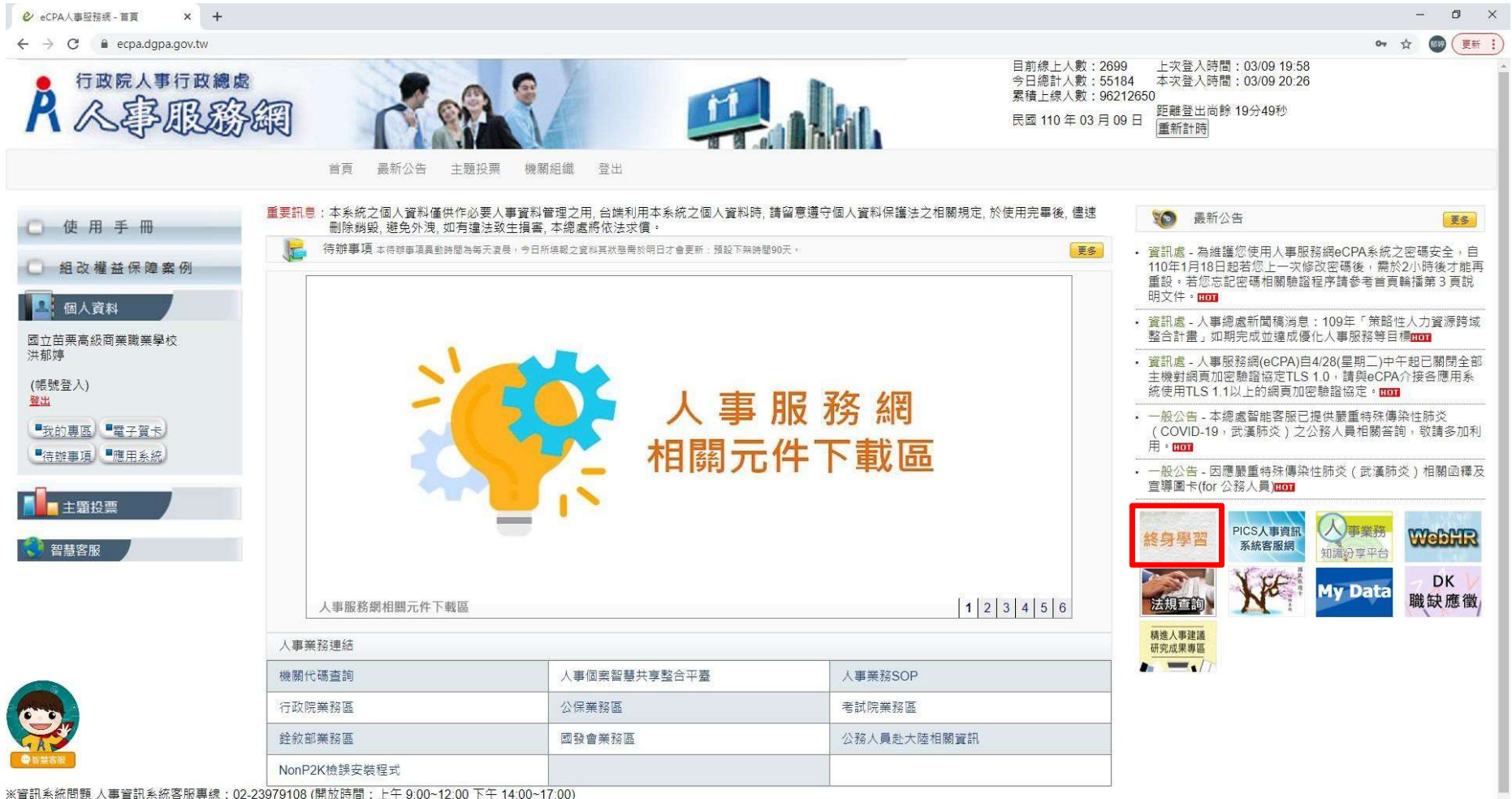

※人事業務問題人事行政總處全球資訊網

#### 2. 進入「終身學習入口網站」後,點選右邊「e等公務園學習平台」。

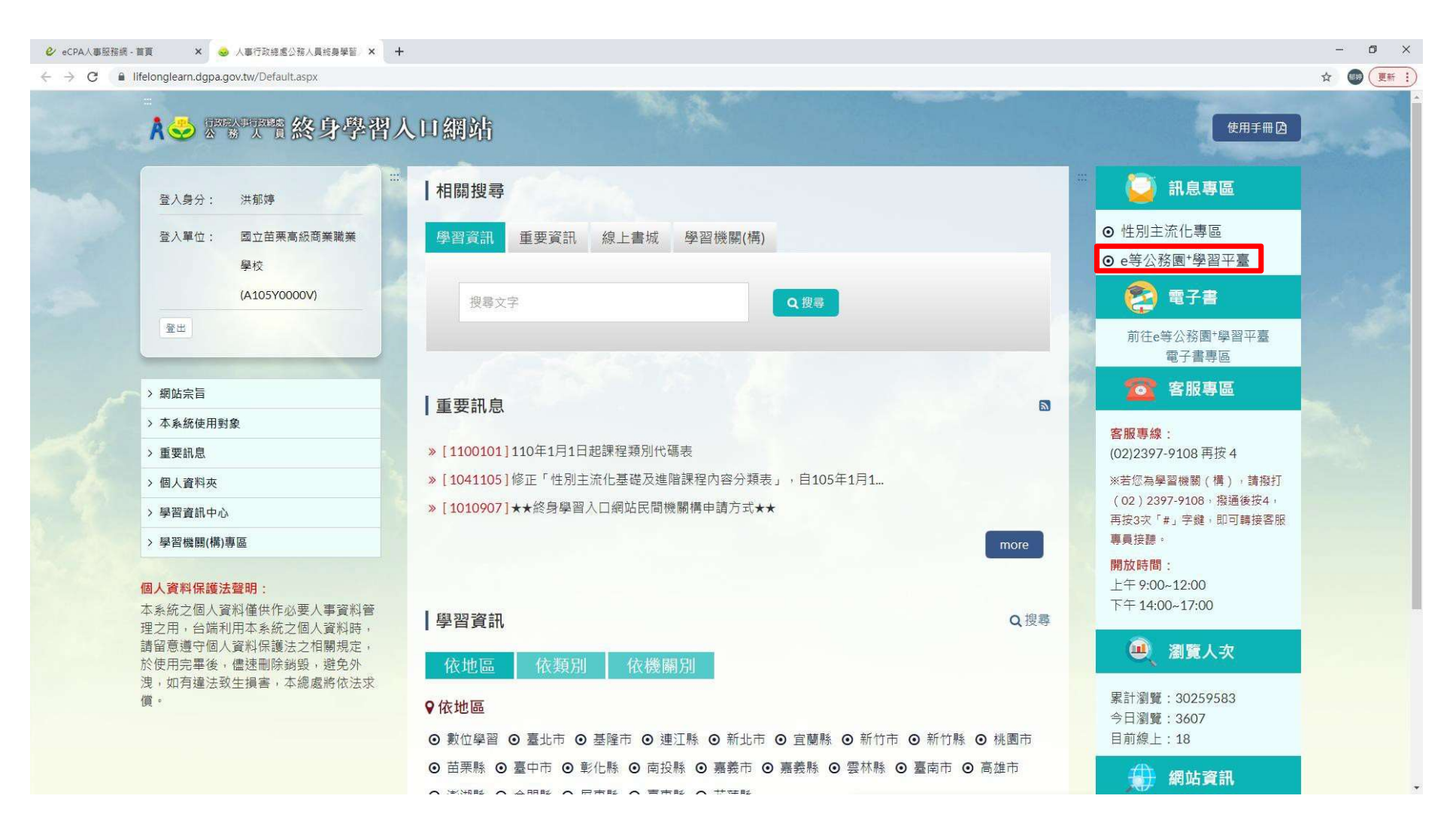

#### 3. 進入「 e等公務園學習平台」後,點選右邊「個人專區」→「選課中心」。

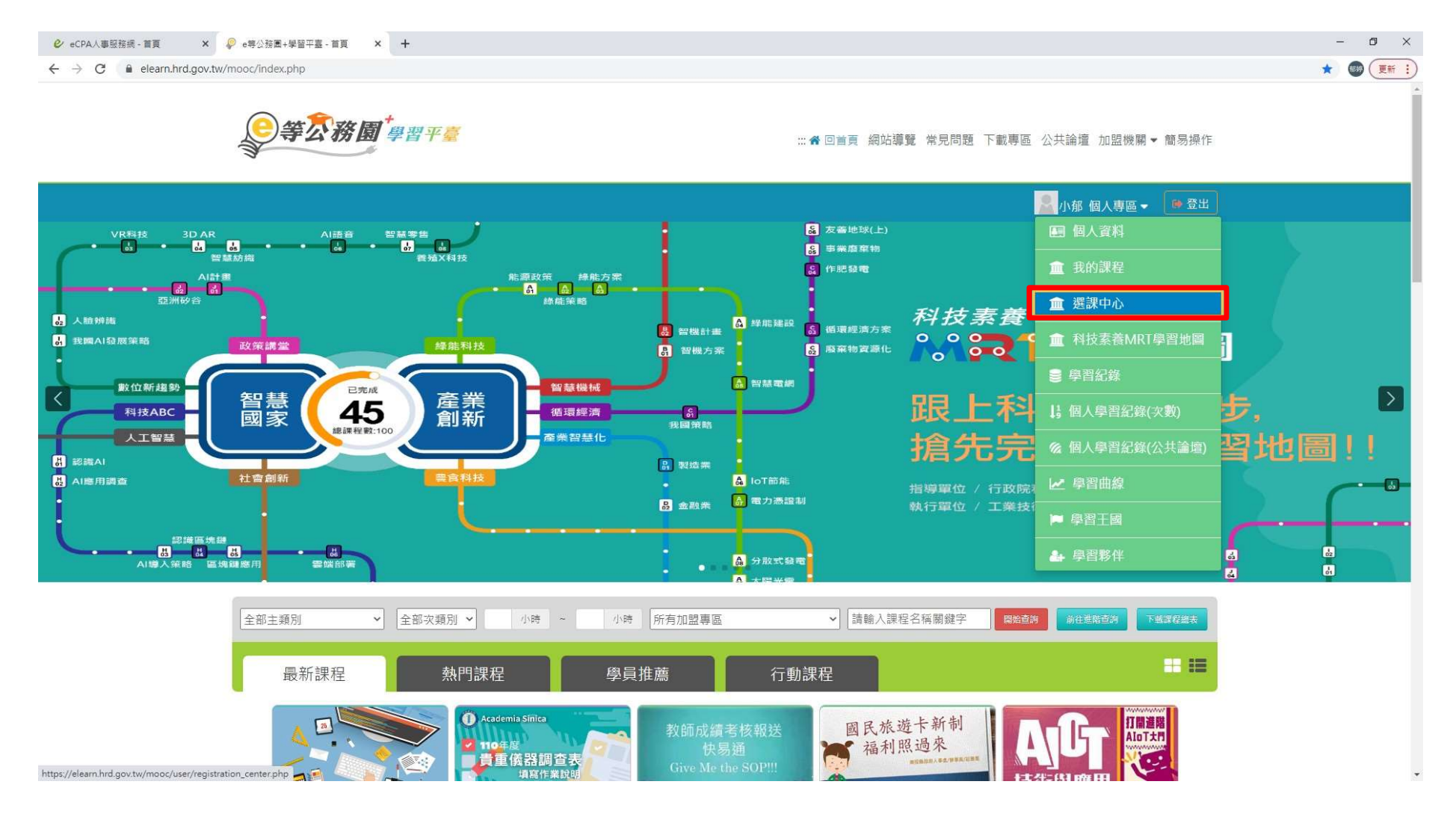

#### 4. 關鍵字搜尋「資通安全」。

|                                                                                                    | - 6   |
|----------------------------------------------------------------------------------------------------|-------|
| Control Control Con | z 🔘 ( |
| WE WAY BUDGE     WE WAY     WE WAY </td <td></td>                                                                                                    |       |
| WERPAN     IREPAN     IREPAN <td></td>                                                                                                    |       |
| 課程預別       ● 金部課程       ● 附近課程SPOC © 電子音       ● 推課程         新村提供概器名編       ● 飲近課程SPOC © 電子音       ● 直譯課程       「日本名名・課程書?」、学習品種、課程運用計畫、講座課用、課程電理要         新村提供概器名編       ● 飲加強人「公務人力發展單%」、或標電名幅部分字車「人力發展單%」       「日本名       「日本         加助人「公務人力發展單%」或標電名幅部分字車「人力發展單%」       ● 加       ● 小特       ● 小特         加助人「公務人力發展單%」或標電名幅部分字車「人力發展單%」       ● 加       ● 小特       ● 小特         加助車       全部       ● 「日本       ● 小特       ● 小特         加盟事區       全部       ● 「日本       ● 「日本       ● 「日本       ● 「日本         「日始課経       ● 合部       ● 日本       ● 依認会公問目(後照名評加面)       ● 依認会公問目(後見上保時面(後上保時面))       ● 依認是上保時面(後上保時面)         通常器       ● 全部       ● 正       ● 非日       ■ 「日本       ● 「日本       ● 「日本       ● 「日本         「日本       ● 金部       ● 正       ● 正       ● 「日本       ● 「日本       ●                                                                                                    |       |
| 教材提供機關(學校)名稱       政組章       小時       小時         如約入「公務人力發展學院」或機關名稱部分字單「人力發展學院」       近1-3小時         約身課程主類別       全部       ・         加盟專區       全部       ・         加盟專區       全部       ・         加盟專區       全部       ・         加盟專區       全部       ・         月他時選條件       一行動課程       月序       ● 依報名時間(後報名排前面)         ● 僅顯示不限制報名身分課程       ● 依爾名時間(後日、早耕前面)         ⑦ 常覽器       ● 全部       ● 目 ● 非目                                                                                                    |       |
|                                                                                                    |       |
| 加盟專區       全部 <th< th=""> <th< th=""></th<></th<>                                                                                                    |       |
| 其他篩握條件       □ 行動課程       排序       ● 依報名時間(後報名排前面)         □ 僅顯示不限制報名身分課程       ○ 依課程上架時間(後上架排前面)         瀏覽器       ● 全部 ○ IE ○ 非IE         開始搜尋                                                                                                    |       |
| □ 僅顯示不限制報名身分課程                                                                                                    |       |
| 瀏覽器 ● 全部 ○ IE ○ 非IE          開始搜尋         ● 系統訊息         注志 λ (な(什)社 (二本前)                                                                                                    |       |
| 開始搜尋<br>③ 系統訊息<br>吉志 》 收 供 注 (二 本 前                                                                                                    |       |
| ●系統訊息 注驗》修件進行查詢                                                                                                    |       |
| <b>注</b> 驗》收代准行李洵                                                                                                    |       |
|                                                                                                    |       |
|                                                                                                    |       |
|                                                                                                    |       |
|                                                                                                    |       |

#### 5.只要課程類別是「類別:機關業務知能訓練(具專業訓練性質) > 資訊安全與管理 > 資通安全」,並 且「報名身份:任何人」的,都可以選擇聽課唷!

| 😢 eCPA人事服務網 - 首頁 🛛 🗙 🧔 e | e等公務園+學習平臺 - registrat × +                                                                                                    |                                                                                                    | - 0 ×     |
|--------------------------|----------------------------------------------------------------------------------------------------|----------------------------------------------------------------------------------------------------|-----------|
| ← → C                    | oc/user/registration_center.php                                                                                                    |                                                                                                    | 🖈 🌚 👿 👬 🗄 |
|                          | 類別:機關業務知能訓練(具專業訓練                                                                                                    | 生質) > 資訊安全與管理 > 資通安全                                                                                                    |           |
|                          | で<br>で<br>で<br>で<br>で<br>て<br>Alwan<br>の<br>で<br>で<br>で<br>て<br>Alwan<br>の<br>の<br>の<br>の<br>の<br>の<br>の<br>の<br>の<br>の<br>の<br>の<br>の | <ul> <li>最佳密碼建議</li> <li>查看夥伴(22465)</li> <li>▲ 分享</li> <li>         登21 ☆☆☆☆☆☆</li> <li>         登21 ☆☆☆☆☆☆</li> <li>         ● 注課期間: 2021-01-01~2021-12-31</li> <li>         受 認證時數: 1 小時         □ 支援載具: □□         <ul> <li>             並習慣</li> <li>             執名身份: 任何人</li> </ul> </li> </ul> |           |
|                          | 類別:機關業務知能訓練(具專業訓練                                                                                                    | 生質)>資訊安全與管理>資通安全                                                                                                    |           |
|                          | 查看夥伴(2465)       < 分享                                                                                                    |                                                                                                    |           |
|                          | 類別:機關業務知能訓練(具專業訓練                                                                                                    | 生質) > 資訊安全與管理 > 資通安全                                                                                                    |           |
|                          | <b>軍子衛件衛金</b><br>與<br>社交工得防範<br>時放式課程<br>高雄市政府港都e學苑                                                                                    | <ul> <li>電子郵仟安全與杠父上程防範</li> <li>查看夥伴(19289)</li> <li>▲ 分享</li> <li>※ 32 ☆☆☆☆☆☆</li> <li>※ 評價</li> <li>型 選課狀態:已通過</li> <li>② 上課期間: 2021-01-01~2021-12-31</li> <li>? 認證時數:1 小時</li> <li>□ 支援載具: □</li> <li>▲ 報名身份:任何人</li> </ul>                                                                          |           |

#### 6. 完成後,在「個人專區→學習紀錄」頁面選擇「列印證書」,確認110年度,接著按「產生證書」

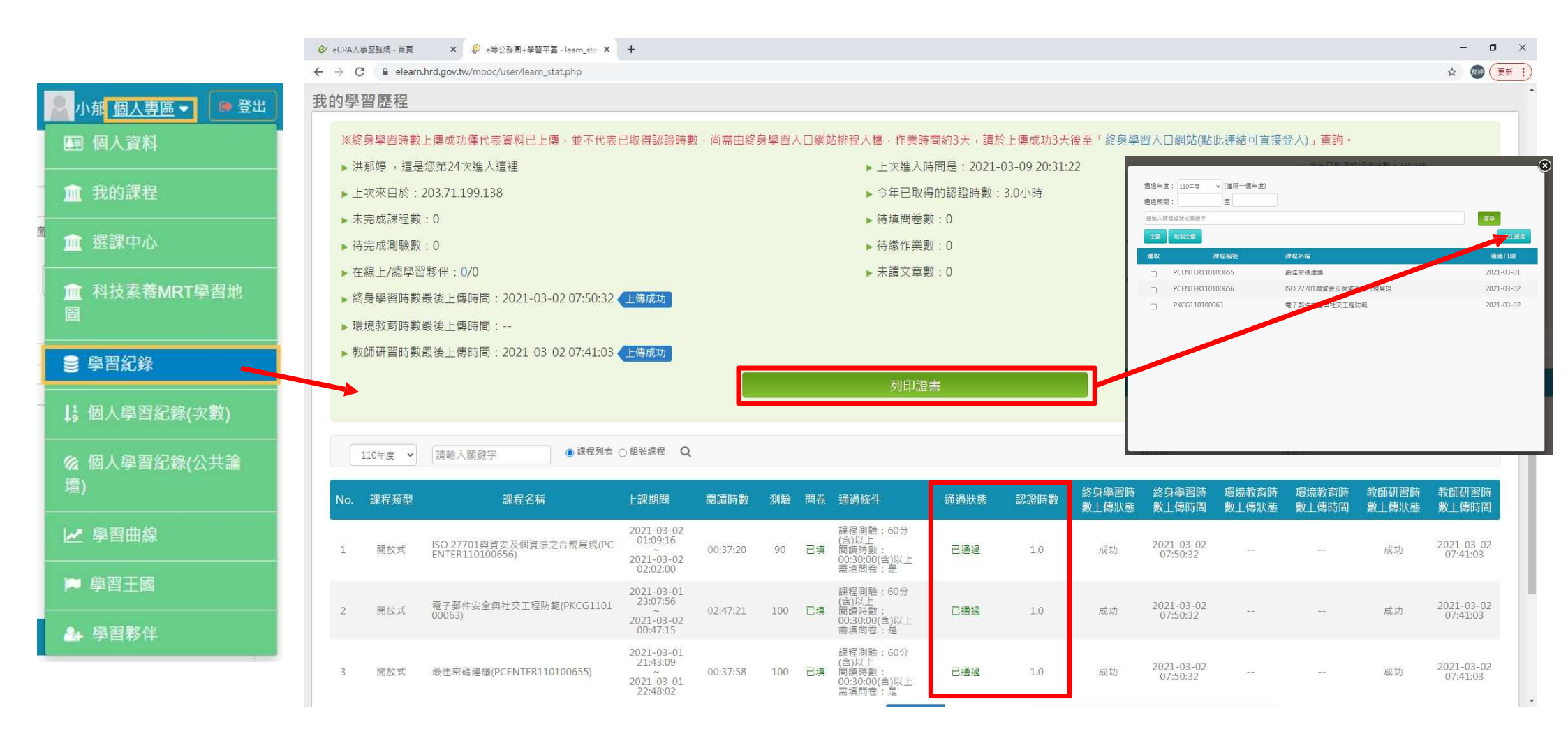

# 檔名:日期\_資安時數\_一般使用者\_職稱\_姓名\_總時數.pdf範例:1100422\_資安時數\_一般使用者\_設備組長\_楊明生\_3hr.pdf

將檔案寄給設備組彙整: <u>csvs305@csvs.chc.edu.tw</u>

完成期限:即日起至110/05/31止!

## 全校同仁都得認證 這3小時~

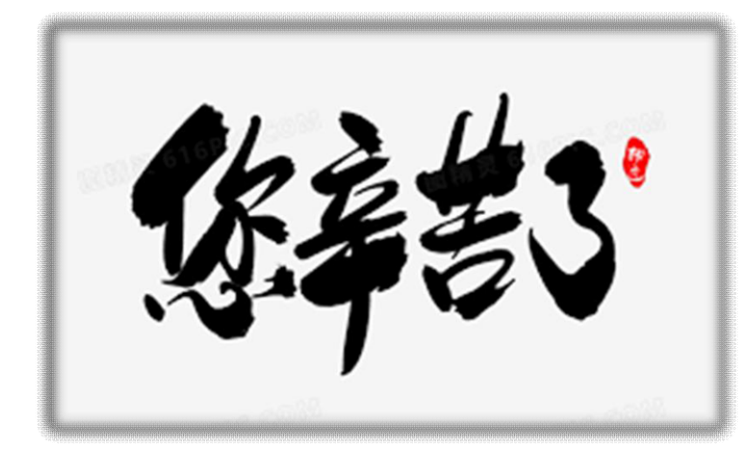

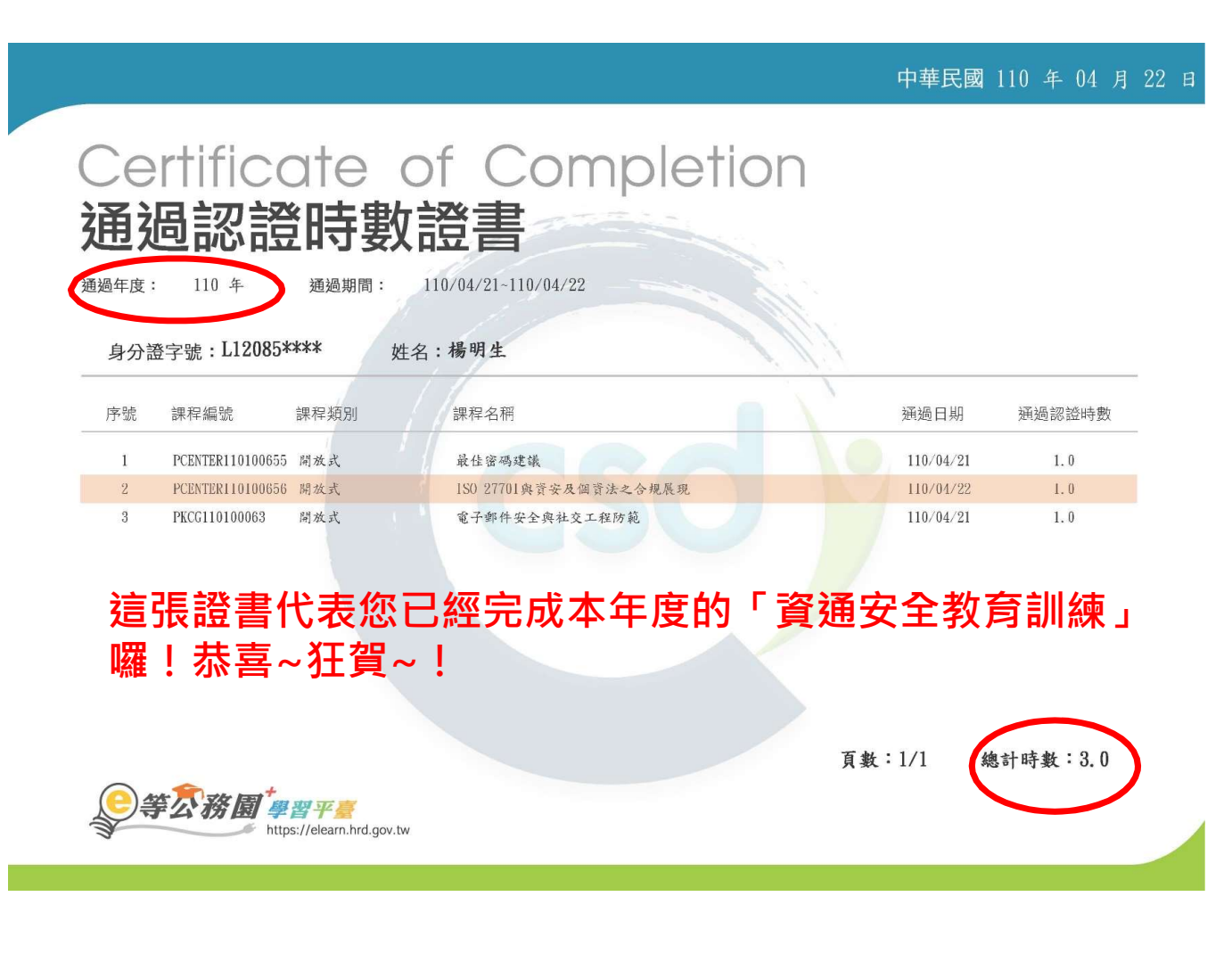

「e等公務園學習平台」:https://elearn.hrd.gov.tw/

當您的公務人員帳號開通了之後,如果是直接從「e等公務園學習平台」進行登入的話,也可以,如以下這個畫面選擇從公務人員登入的「人事服務網eCPA」即可 總之~~條條道路通羅馬啦!重點是**帳密自己要記好**喔!

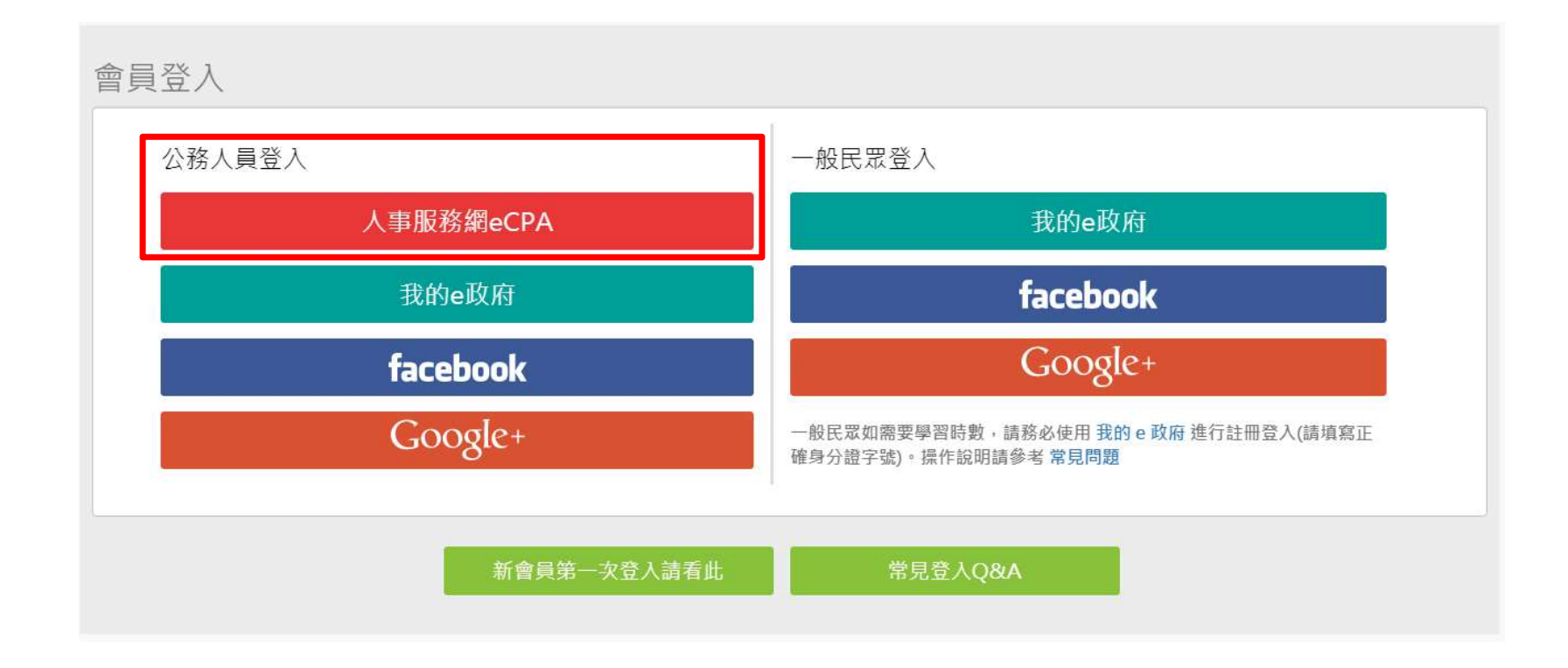